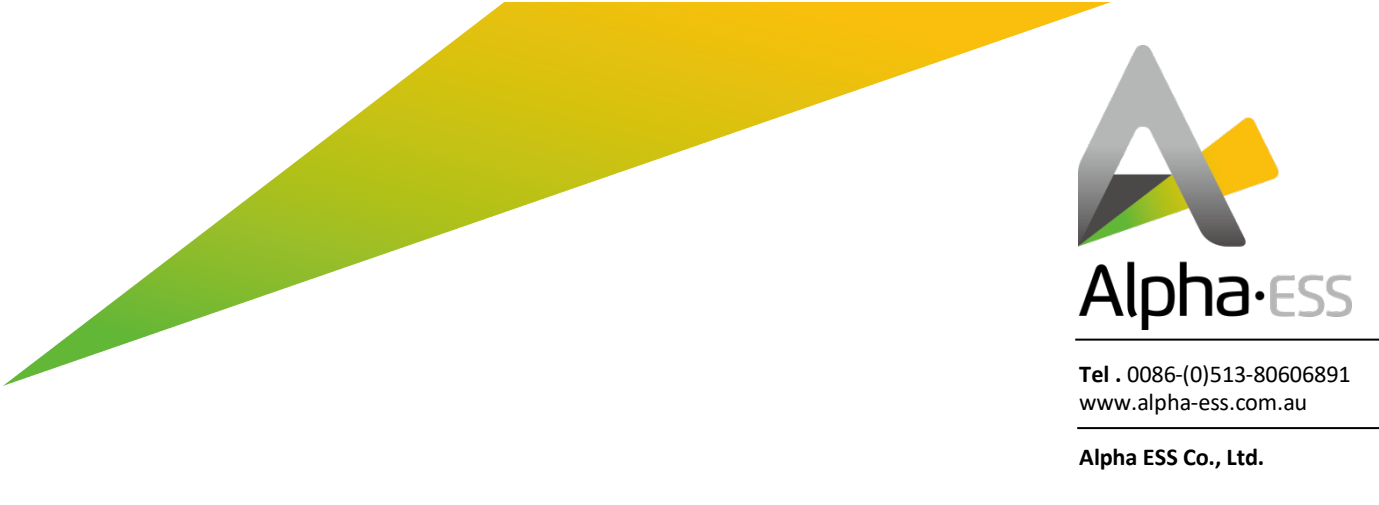

## **Register Account and Link System with Alpha Cloud**

Here is the step to follow up

- 1. You need 3 things to register a Smile 5 unit.
  - License number (Installer Company Only) which should be provided by Alpha
  - Check code (at the same place with Sn)
  - Serious number (SN) (on the right side of the inverter)
- 2. Please login our web: <u>http://alphaess.com/</u>

| Alpha-ESS<br>your undet energy |                                                                                                    |   |
|--------------------------------|----------------------------------------------------------------------------------------------------|---|
|                                | TETTE                                                                                                    |   |
|                                | Login                                                                                                    |   |
|                                |                                                                                                    |   |
|                                | AustraliaServices                                                                                                    |   |
|                                |                                                                                                    |   |
|                                | •••••••                                                                                                    |   |
|                                | Forgot UserName? Forgot Password?                                                                                                    |   |
|                                | LOGIN                                                                                                    |   |
|                                | REGISTER                                                                                                    |   |
|                                | Imprint Privacy Policy                                                                                                    |   |
|                                |                                                                                                    |   |
|                                |                                                                                                    |   |
| 1 / F 1                        | and the second of the second of the second o | 1 |

If you don't have a login yet, the red square is where you want to go.

3. Identify who you are on the red circle and fill in the rest blanks. If you are an installer, please choose installer

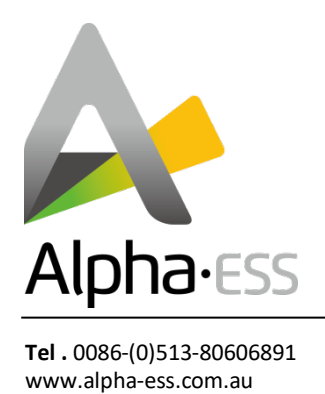

Alpha ESS Co., Ltd.

If you are the system owner please choose End user

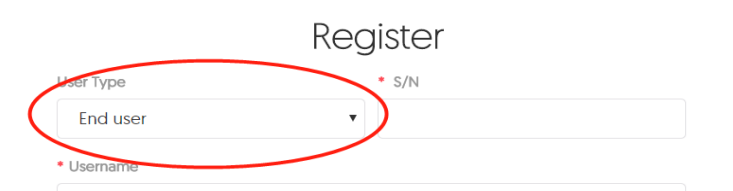

If you are an installer, you will need license number to finish registration

License number will be provided by Alpha, please contact <u>tech.au@alpha-ess.com</u> for future information.

After filling in the License number as well as the rest blanks, you should be able to see the following site navigation menu on the left.

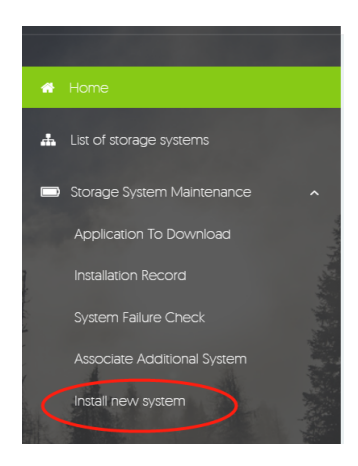

4. Please click in and fill in the SN, Check code and License number you have, the customer's system will appear under your list.

Please note: If you are going to install new system in SA regain, you will need to select an agent to control and limit the system feed-in in order to compliant with new smart home rules.

The NMI for the site and an Agent is needed to finish the installation. Please refer to the following photo for detail.

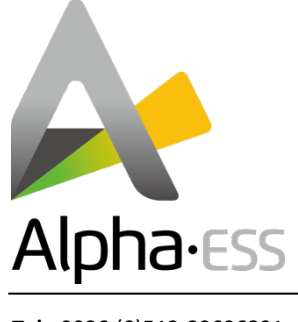

**Tel** . 0086-(0)513-80606891 www.alpha-ess.com.au

Alpha ESS Co., Ltd.

## Storage System Maintenance

| Install New System         |                      |                  |
|----------------------------|----------------------|------------------|
| * S/N                      | * Check Code         | * License        |
|                            |                      |                  |
| * Create Time              | * Customer Full Name | * Contact Number |
|                            |                      |                  |
| * Street(Calculated) (NMI) | * Suburb(NMI)        | * Postcode(NMI)  |
|                            |                      |                  |
| * State                    | * Agent              | * NMI            |
| * Remark                   |                      |                  |
|                            |                      |                  |
| Attachment                 | _                    |                  |
|                            | Save                 |                  |

## If you are the system owner, you will require two things to finish registration

- Serious number (SN)
- (on the right side of the Top Unit)
- Check code
- (at the same place with Sn)

Here is an example:

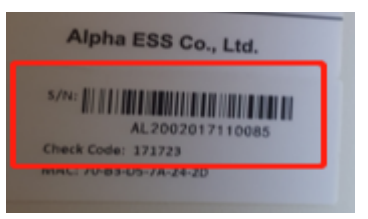

Just fill-in everything on the blank then login with the Account and Password, you should be able to see your system online.

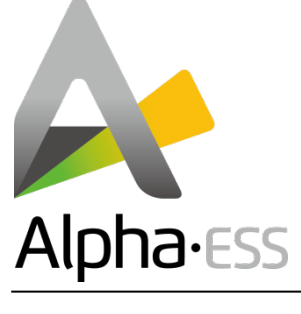

**Tel** . 0086-(0)513-80606891 www.alpha-ess.com.au

Alpha ESS Co., Ltd.

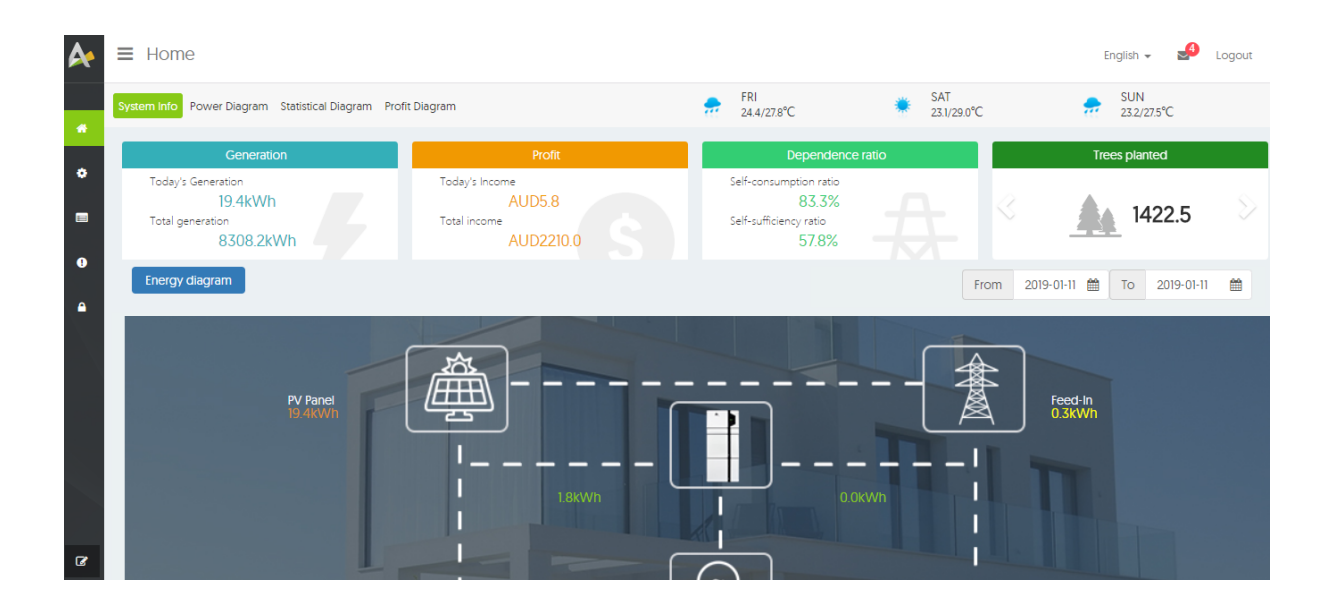